## Security eForm. How to initiate a request for self?

Note: At this time access can only be requested online for Student Records and Academic Advising. For other access requests, please complete the paper security form, <u>https://tinyurl.com/y449dr5z</u>.

| 1. | Start by logging in to Campus Solutions                                                                                                    |
|----|----------------------------------------------------------------------------------------------------|
| 1. | CS CS                                                                                                    |
| 2. | Ensure you can see the CS security form icon. If you don't see the icon, please email sa-security@uh.edu with                                                                                                    |
|    | your emplid.                                                                                                    |
| 3. | Select 'Start Security Access Request' from the left-hand menu.                                                                                                    |
|    | < Campus Solutions Administrator                                                                                                    |
|    | E Landing Page                                                                                                    |
|    |                                                                                                    |
|    | 🔂 Start Security Access Request                                                                                                    |
|    | S Hadata a Daguagt                                                                                                    |
|    | O Opdate a Request                                                                                                    |
|    | 😥 View a Request                                                                                                    |
|    | Evaluate a Dequest                                                                                                    |
|    |                                                                                                    |
| 4. | Following screen comes up. Validate items 1 through 6. Please contact your Manager to find out who is the                                                                                                    |
|    | CBA for your department.                                                                                                    |
|    | Access Request : Page 1 of 3                                                                                                    |
|    | UNIVERSITY of HOUSTON                                                                                                    |
|    | Before PeopleSoft Campus Solutions access can be granted, the user must have the following information available for the form to be completed.                                                                                                    |
|    | 1. PeopleSoft ID number of the person you are requesting access for – This person should be an active employee or a Person of Interest (POI)<br>2. College Business Administrator (CBA) of the person you are requesting access for.                                                                               |
|    | 3. Have taken training session (if required) Assistance Information                                                                                                    |
|    | For assistance with the form or security access questions, please emails as security@uh.edu.                                                                                                    |
|    | r or associance way comments animals preved comments and and a construction of the standing information start. Please note: An eutomated process removes Campus Solutions access when a user transfers or terminates from a position. Access to PA.S.S. and Student Self-Service will remain active and available. |
|    | Requester                                                                                                    |
|    | User ID Durveur                                                                                                    |
|    | College/Department Campus Solutions Sve                                                                                                    |
|    | Email Address Justice User Phone Montheaded                                                                                                    |
|    | Request Access For                                                                                                    |
|    | 1 Self Yes                                                                                                    |
|    | 3 Manager Paople Soft ID UUUWVUU                                                                                                    |
|    | 4 *CBA Search a                                                                                                    |
|    | CBA Name CBA Email<br>General Request Information                                                                                                    |
|    | 5 Short Term Access Request No                                                                                                    |
|    | 6 Student Worker No                                                                                                    |
|    | •                                                                                                    |
|    | Search Next >> Save                                                                                                    |

| 6. | Following screen comes up. For items 1 and 2, if you need full access to either DOB or SSN, please complete |
|----|----------------------------------------------------------------------------------------------------|
|    | the justification box, which will pop up. Toggle button 3 and/or 4 to request access for Academic Advising  |
|    | and/or Student Records.                                                                                     |

|                                                                                                    | Access Request : Page 2 of 3                                                                                                    |                        |
|----------------------------------------------------------------------------------------------------|----------------------------------------------------------------------------------------------------|------------------------|
|                                                                                                    | Request Access For                                                                                                    |                        |
|                                                                                                    | PeopleSoft ID 000000<br>Display of Social Security Number (SSN) & Date of Birth (DOB)                                                                                                    | Name                   |
|                                                                                                    | Set search screens to display ONE of the following for SSN and DOB. Default setting is Partial display for both SSN (last 4 digits) and DOB (Month/day)                                                                                                    |                        |
|                                                                                                    | Social Security Number Partial ~                                                                                                    | Date of Birth Pa       |
|                                                                                                    | All approve access requests will grant view only access to the Student Services Center, Student Biographical data, UHS Account Summary and Customer Accounts via the UHCSM_CC_GENERAL is<br>For users needing additional access to a specific module, please switch the toggle to "Yes" to select available options.<br>** FOR NOW, THIS FORM IS ONLY BEING USED FOR STUDENT RECORDS AND ACADEMIC ADVISING ACCESS REQUESTS ** | and UHCSM_SF_GE        |
|                                                                                                    | Academic Advising No<br>Student Records No<br>Search << Previous Next>> Save                                                                                                    |                        |
| option<br>trainin<br>to writ                                                                                                    | s for the selected module/s. For each of the access toggle in area marked 1, you can find its is in area 2. If the access you are looking for is not on a toggle, you can use the 'other' (market in the access needs. Click Next.                                                                                                    | required<br>ed as 3) b |
| All approve access red<br>For users needing add                                                                                                    | uests will grant view only access to the Student Services Center, Student Biographical data, UHS Account Summary and Customer Accounts via the UHCSM_CC_GENERAL and UHCSM_SF_GENERAL ro<br>litional access to a specific module, please switch the toggle to "Yes" to select available options.                                                                                                    | oles.                  |
| Student Records                                                                                                    | Academic Advising No<br>Student Records Yes                                                                                                    |                        |
| 2<br>Basic Access: SAXW<br>Program/Pan Updets: SA<br>Graduation Processing<br>Service Indicators: SA<br>UH Campus Solutions<br>For Student Records | n<br>REMB<br>SARSRW<br>CMU<br>SIS<br>SSR<br>Training Site<br>access assistance contact: UHSRSEC@UH.EDU                                                                                                    |                        |
|                                                                                                    | Basic SR Access Yes<br>Enrollment Access No<br>Program/Plan Update No                                                                                                    |                        |
|                                                                                                    | EAB Navigate V                                                                                                    |                        |
|                                                                                                    | EAB Navigate V<br>UH S Document Attachment (specify below) No                                                                                                    |                        |
|                                                                                                    | EAB Navigate  UHS Document Attachment (specify below)  No Other                                                                                                    |                        |

| reviews were sub-werking werking and the sub-states sub-states for the states are sub-states and the sub-states for sub-states and the sub-states are sub-states for sub-states and the sub-states are sub-states and the sub-states are sub-states and the sub-states are sub-states and the sub-states are sub-states ar                                                                                                    |                                                                                                    |
|----------------------------------------------------------------------------------------------------|----------------------------------------------------------------------------------------------------|
| Aud of Administrative Projess and Proceedures<br>a 600° Proces (2020 St at the Twens on educationage Str 10001 Cont                                                                                                    |                                                                                                    |
| RFOR AND KCORE. This countert outhing the exponential of using of Housen computing equipment and to associate index environment. The purpose of this sociument is to simply with UH System Administration Manched<br>In 20 June of University of Housen computing equipment and water computing exponent and to associate index environment. The purpose of this sociument is to simply with UH System Administration Manched<br>In 20 June of University of Housen computing equipment and associate of the sociated index environment. The purpose of this sociument is to simply with UH System Administration Manched<br>In 20 June of University of Housen computing equipment and associated index environment. The purpose of this sociument is to simply with UH System Administration Manched<br>In 20 June of Housen Computing equipment and marked computing equipment and its associated index environment. The purpose of this sociument is to simply with UH System Administration Manched<br>In 20 June of Housen Computing equipment and marked computing equipment and as associated index environment. The purpose of this sociument is to simply with UH System Administration Manched<br>In 20 June of Housen Computing equipment and marked computing equipment and the associated index environment. The purpose of this sociument is to simply with UH System Administration Manched<br>In 20 June of Housen Computing equipment and the sociated and the sociated associated index environment. The purpose of the sociated associated associa | um 07.4.03. University of Houston Information Security Manual. Computing Facilities User Guidelines, and other applicative local, state and federal requirements. These directives                                                                                                    |
| NOT SIZEBAL. Unlessly direction computing, without and parameters beforeing reacted protein behaving and the unlessly in logical dire instances makes. The unlessly a second behaving the unless is a tensor behaving the unless is a tensor behaving tensor behaving tensor behaving tensor behaving tensor behaving tensor behaving tensor behaving tensor behaving tensor behaving tensor behaving tensor behaving tensor behaving tensor behaving tensor behaving tensor behaving tensor behaving tensor behav                                                                                                    | (a) such systemia and resources are service. In the Tandows, software, data and envices are protocol against demage, their or investor by individual or events, internel or<br>a win publicities, policies and protocol as realizing to university computing exponent and a grant. This limitation instition where or event spotocology, as a minimum familiarly                                                                                                    |
| mount porces are guorene the permeterio services of an interview.                                                                                                    |                                                                                                    |
|                                                                                                    | aan of ter next to as singling sectores necessary, one fram if form Deprive of information Resource guerone, uppers to regular to approve an instatute of a formation of the approve and another to be approve and another to be approved and another to be approved and another to be approved another to be approved and another to be approved another to be approved another to be approved another to be an extended and another to be an extended and approved another to be approved another to be an extended and approved another to be approved another to be approved another to be an extended and to be a set extended and to be approved another to be approved another to be approved another to be approved another to be approved another to be approved another to be approved another to be approved another to be approved another to be approved another to be approved another to be approved another to be approved another to be approved another to be approved ano                                                                                                    |
| 1. Upon clicking the submit button, the requester's Manage                                                                                                    | r will receive a notification email like:                                                                                                    |
| YI. Upon clicking the submit button, the requester's Manage<br>Form ID: 10113 - System Security Access Request Compl<br>uhsselfservice@uh.edu                                                                                                    | r will receive a notification email like:<br>eted.<br>$\bigcirc$ Reply $\bigotimes$ Reply All $\rightarrow$ Forward $\cdots$<br>Thu 10/15/2020 11:37 Alv                                                                                                    |
| YI. Upon clicking the submit button, the requester's Manage<br>Form ID: 10113 - System Security Access Request Compl<br>uhsselfservice@uh.edu<br>To 0 0000000000000000000000000000000000                                                                                                    | r will receive a notification email like:<br>eted.<br>$for Reply \\ for Reply All \\ for Ward \\ for Ward$                                                                                                    |
| YI. Upon clicking the submit button, the requester's Manage<br>Form ID: 10113 - System Security Access Request Compl<br>uhsselfservice@uh.edu<br>To 0 0000000000000000000000000000000000                                                                                                    | r will receive a notification email like:<br>eted.<br>← Reply ← Reply All → Forward …<br>Thu 10/15/2020 11:37 Ah<br>upleted.<br>CS Security Form' tile. Then, select 'View a Request' from                                                                                                    |
| YI. Upon clicking the submit button, the requester's Manage<br>Form ID: 10113 - System Security Access Request Compl<br>uhsselfservice@uh.edu<br>To 0 0000000000000000000000000000000000                                                                                                    | r will receive a notification email like:<br>eted.                                                                                                    |
| YI. Upon clicking the submit button, the requester's Manage<br>Form ID: 10113 - System Security Access Request Compl<br>uhsselfservice@uh.edu<br>To 0 0000000000000000000000000000000000                                                                                                    | r will receive a notification email like:<br>eted.                                                                                                    |
| YI. Upon clicking the submit button, the requester's Manage<br>Form ID: 10113 - System Security Access Request Compl<br>uhsselfservice@uh.edu<br>To 0 0000000000000000000000000000000000                                                                                                    | r will receive a notification email like:<br>eted.                                                                                                    |
| YI. Upon clicking the submit button, the requester's Manage<br>Form ID: 10113 - System Security Access Request Compl<br>uhsselfservice@uh.edu<br>To 0 0 0 0 0 0 0 0 0 0 0 0 0 0 0 0 0 0 0                                                                                                    | r will receive a notification email like:<br>eted.<br>$\begin{array}{c} & & \\ \hline & & \\ \hline & & \hline \\ \hline & & \\ \hline & & \\ \hline \hline & & \\ \hline \hline & & \\ \hline \hline & & \\ \hline \hline & & \\ \hline \hline & & \\ \hline \hline & & \\ \hline \hline & & \\ \hline \hline & & \\ \hline \hline \hline \\ \hline \hline & & \\ \hline \hline \hline \\ \hline \hline \hline \\ \hline \hline \hline \\ \hline \hline \hline \\ \hline \hline \hline \\ \hline \hline \hline \hline \hline \hline \\ \hline \hline \hline \hline \hline \hline \hline \hline \hline \hline \hline \hline \hline \hline \hline \hline \hline \hline \hline \hline$ |
| A. Upon clicking the submit button, the requester's Manage<br>form ID: 10113 - System Security Access Request Compl<br>whsselfservice@uh.edu<br>To 0 0000000000000000000000000000000000                                                                                                    | r will receive a notification email like:<br>eted.<br>$( \ ) \ Reply \ ( \ Reply All \ ) Forward \ ) \ ( \ ) \ Thu 10/15/2020 11:37 Ah \ ) \ ) \ ) \ ) \ ) \ ) \ ) \ ) \ ) \ $                                                                                                    |

If you have any questions about this request, please contact Campus Solutions Security Office at <a href="mailto:security@central.uh.edu">security@central.uh.edu</a>.